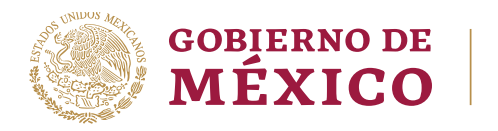

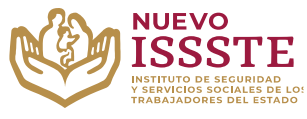

#### GUÍA PARA EL TRÁMITE EN EL "SISTEMA DE CITAS ADMINISTRATIVAS DEL ISSSTE" REGISTRO DE NUEVA CITA

**Objetivo**.- Proporcionar una herramienta de apoyo a la derechohabiencia para el registro de una cita y concluir con el trámite de otorgamiento del préstamo personal en la Oficina de Representación del ISSSTE que seleccionó para su validación documental.

## **REGISTRO DE NUEVA CITA ADMINISTRATIVA**

Aviso: Se recomienda utilizar Google Chrome como navegador para realizar el trámite.

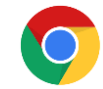

1. En el navegador <u>Chrome</u> ingresar la palabra **Portal ASISSSTE** y dar clic en buscar:

La búsqueda mostrará la siguiente información:

https://asissste.issste.gob.mx

### Portal ASISSSTE

**ISSSTE**: Agenda tu cita Médica. ... Paso 2) Ingresa al **portal** de agendamiento, al chat o llama al 55 4000 1000 para programar tu cita con un agente ...

O ingresar a la página: <u>https://asissste.issste.gob.mx</u>

2. Identificar la pestaña "Préstamos Personales" y dar clic en ella:

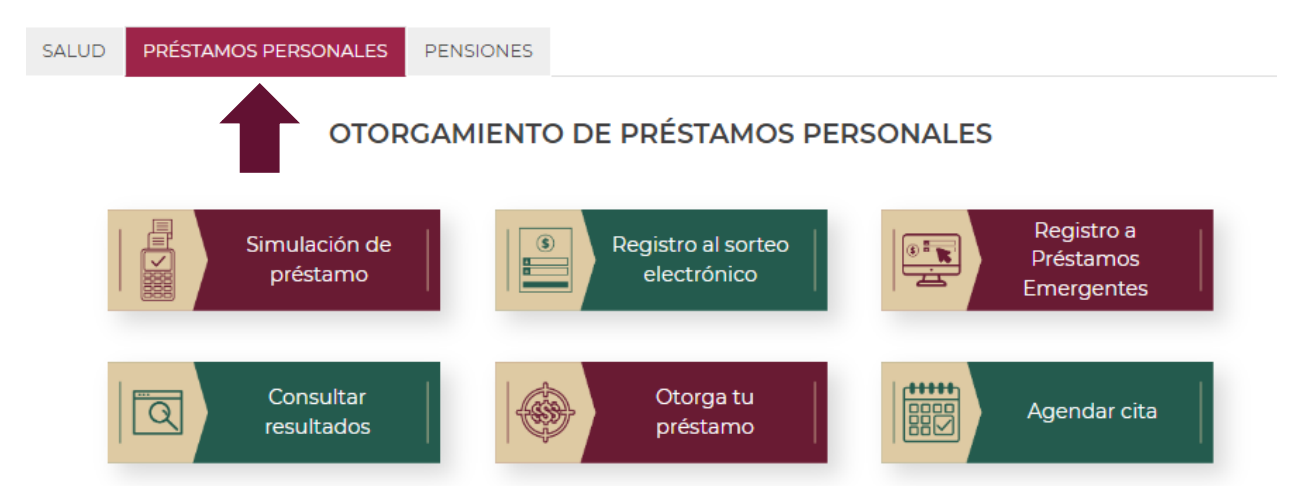

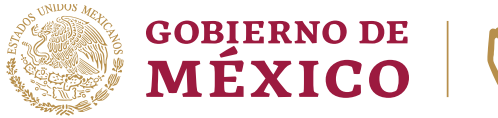

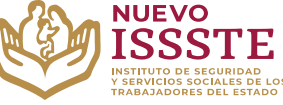

#### GUÍA PARA EL TRÁMITE EN EL "SISTEMA DE CITAS ADMINISTRATIVAS DEL ISSSTE" REGISTRO DE NUEVA CITA

3. Una vez en la pestaña, hay que identificar el botón "Agendar cita":

| SALUD PRÉSTAMOS PERSONALES P | ENSIONES                          |                                       |
|------------------------------|-----------------------------------|---------------------------------------|
| OTORGA                       | AMIENTO DE PRÉSTAMOS PE           | RSONALES                              |
| Simulación de<br>préstamo    | Registro al sorteo<br>electrónico | Registro a<br>Préstamos<br>Emergentes |
| Consultar<br>resultados      | Otorga tu<br>préstamo             | Agendar cita                          |

Nota: Será redireccionado al "Sistema de Citas Administrativas"

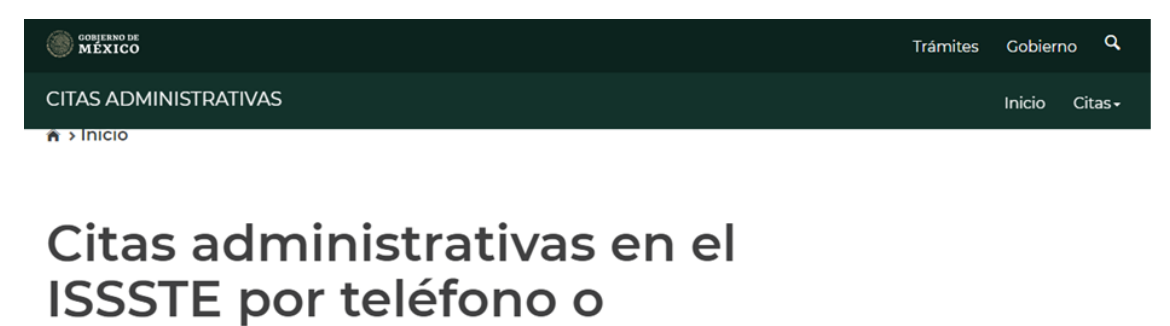

# Servicio que permite la programación de citas administrativas.

Del menú superior derecho, selecciona la opción deseada.

internet

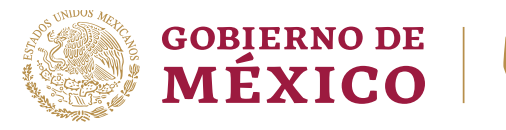

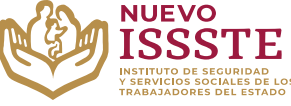

#### GUÍA PARA EL TRÁMITE EN EL "SISTEMA DE CITAS ADMINISTRATIVAS DEL ISSSTE" REGISTRO DE NUEVA CITA

**4.** En la esquina superior derecha se mostrará el menú desplegable de "**Citas**", donde debe seleccionar la opción "**Nueva cita administrativa**":

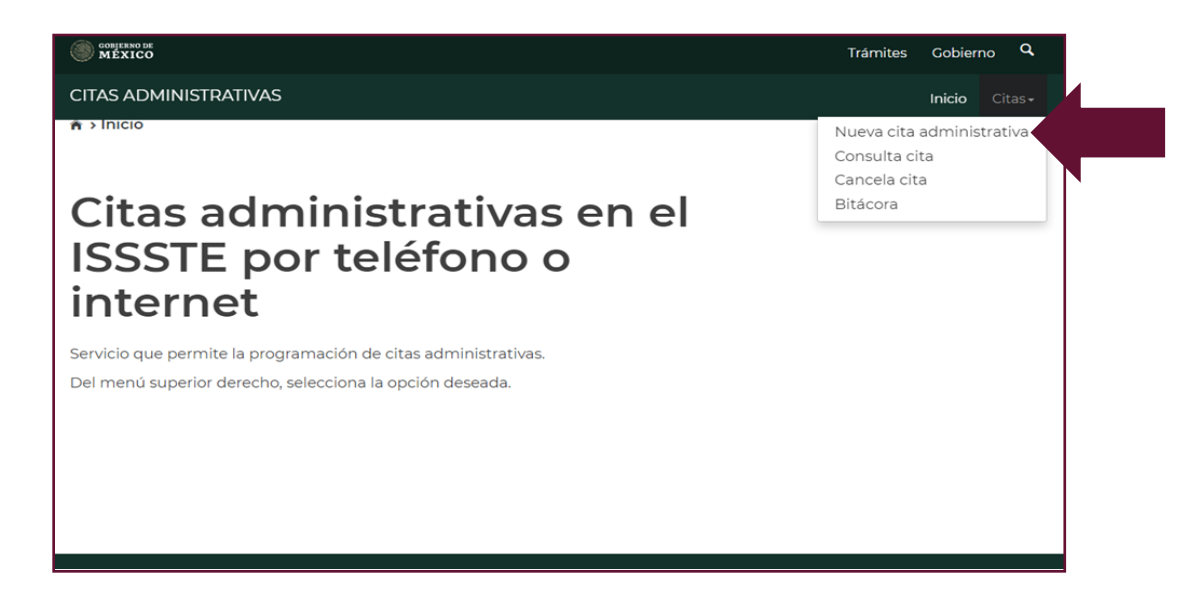

5. Se mostrará la siguiente pantalla donde deberá capturar la información que el sistema le solicita:

| OBJERNO DE<br>MÉXICO              |                                                  | Trámites Gobierno Q         |
|-----------------------------------|--------------------------------------------------|-----------------------------|
| CITAS ADMINISTRATIVAS             |                                                  | Inicio Citas -              |
|                                   |                                                  |                             |
|                                   |                                                  |                             |
| Puedes ingresar tu búsqueda a tra | avés de la CURP o REC del trabajador o           |                             |
| pensionado.                       |                                                  |                             |
| Ingresar RFC/CURP* :              |                                                  |                             |
| Ingresa tu RFC/CURP               |                                                  |                             |
| Datos de quien requie             | ere la cita administrativa<br>Primer apellido* : | Segundo apellido: <b>0</b>  |
| Ingresa tu(s) nombre(s)           | Ingresa tu primer apellido                       | Ingresa tu segundo apellido |
|                                   |                                                  |                             |
| * Campos obligatorios             |                                                  | Regresar Buscar             |

G

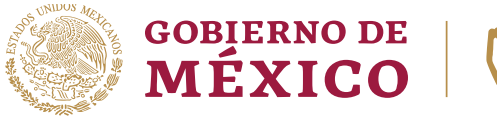

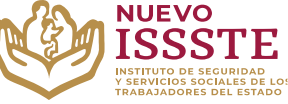

#### GUÍA PARA EL TRÁMITE EN EL "SISTEMA DE CITAS ADMINISTRATIVAS DEL ISSSTE" REGISTRO DE NUEVA CITA

6. Debe Ingresar sus datos personales tal como se encuentran registrados en la Oficina Virtual del ISSSTE (SINAVID) y posteriormente dar clic en el botón "Buscar":

| I MÉXICO                                                                 |                                                           | Trámites                                    | Gobiern | <sub>io</sub> q    |
|--------------------------------------------------------------------------|-----------------------------------------------------------|---------------------------------------------|---------|--------------------|
| CITAS ADMINISTRATIVAS                                                    |                                                           |                                             | Inicio  | Citas <del>-</del> |
|                                                                          |                                                           |                                             |         |                    |
|                                                                          |                                                           |                                             |         |                    |
| Puedes ingresar tu búsqueda a través d<br>pensionado.                    | e la CURP o RFC del trabajador o                          |                                             |         |                    |
| Ingresar RFC/CURP* :                                                     |                                                           |                                             |         |                    |
|                                                                          |                                                           |                                             |         |                    |
| ABCD123456HDFSRM00                                                       |                                                           |                                             |         |                    |
| ABCD123456HDFSRM00<br><b>Datos de quien requiere</b><br>Nombre(s)* :     | la cita administrativa<br>Primer apellido* :              | Segundo apellido: <table-cell></table-cell> |         |                    |
| ABCD123456HDFSRM00<br>Datos de quien requiere<br>Nombre(s)*:<br>AAAAAAAA | la cita administrativa<br>Primer apellido* :<br>BBBBBBBBB | Segundo apellido:                           |         |                    |

Nota: el sistema es sensible a espacios en blanco, por lo que es necesario cuidar que estos no existan.

7. El sistema mostrará la información registrada, misma que es solo de consulta y no se podrá modificar ninguno de estos campos:

| CONFERNO DE<br>MÉXICO                 |                          | Trámites          | Gobier | no Q   |
|---------------------------------------|--------------------------|-------------------|--------|--------|
| CITAS ADMINISTRATIVAS                 |                          |                   | Inicio | Citas• |
| 🕆 > Inicio > Nueva cita               |                          |                   |        |        |
| _                                     |                          |                   |        |        |
|                                       |                          |                   |        |        |
| Registro Federal de Contribuyentes (R | FC):                     |                   |        |        |
| ABCD123456EFG                         |                          |                   |        |        |
| Nombre:                               | Primer apellido:         | Segundo apellido: |        |        |
| ΑΑΑΑΑ                                 | BBBBBB                   | CCCCCCC           |        |        |
| Edad:                                 | Tipo de derechohabiente: |                   |        | •      |
| XX                                    | PENSIONISTA/TRABAJADOR   |                   |        |        |

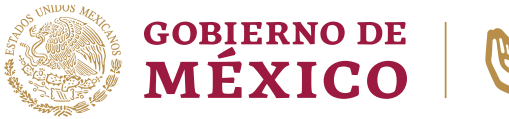

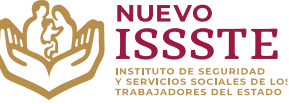

#### GUÍA PARA EL TRÁMITE EN EL "SISTEMA DE CITAS ADMINISTRATIVAS DEL ISSSTE" REGISTRO DE NUEVA CITA

8. Posteriormente el sistema mostrará los campos donde deberá seleccionar la misma Oficina de Representación donde hizo el otorgamiento del préstamo personal:

| COBJERNO DE<br>MÉXICO                       |                          | Trámites              | Gobierno | , <b>Q</b> |                                                                                                    |
|---------------------------------------------|--------------------------|-----------------------|----------|------------|----------------------------------------------------------------------------------------------------|
| CITAS ADMINISTRATIVAS                       |                          |                       | Inicio   | Citas •    |                                                                                                    |
| A → Inicio → Nueva cíta                     |                          |                       |          |            |                                                                                                    |
|                                             |                          |                       |          |            |                                                                                                    |
| Registro Federal de Contribuyentes (RF      | C):                      |                       |          |            |                                                                                                    |
| ABCD123456EFG                               |                          |                       |          |            |                                                                                                    |
| Nombre:                                     | Primer apellido:         | Segundo apellido:     |          |            |                                                                                                    |
| ААААА                                       | BBBBBB                   | cccccc                |          |            |                                                                                                    |
| Edad:                                       | Tipo de derechohabiente: |                       |          |            | So dobo bacor la solocción do                                                                                 |
| XX                                          | PENSIONISTA/TRABAJADOR   |                       |          |            | → Tipo de trámite                                                                                             |
| Agendar una cita a                          | dministrativa            |                       |          |            | <ul> <li>Estado</li> <li>Unidad administrativa</li> <li>Ventanilla (en caso de ten<br/>más de una)</li> </ul> |
| Tipo de tramite:                            | Estado:                  | Unidad administrativa |          |            |                                                                                                    |
| OTORGAMIENTO DE CRÉDITO                     | CIUDAD DE MEXICO         | ZONA SUR              |          | v          |                                                                                                    |
| Ventanilla:<br>01 OTORGAMIENTO DE CRÉDITO v | •                        |                       |          | _          |                                                                                                    |

**Nota**: En algunas Oficinas de Representación Estatal y Regional, hay más de una ventanilla para elegir, por lo que se sugiere revisar en cuál hay mayor disponibilidad de acuerdo a sus necesidades.

9. Esperar a que el sistema cargue la información y seleccionar un día y hora para la ventanilla elegida:

|              |       |     | Epero 202  | 4     |               |          |   |                    |
|--------------|-------|-----|------------|-------|---------------|----------|---|--------------------|
|              |       |     | Lifero 202 | -     | Febr          | rero2024 |   |                    |
| Dom          | Lun   | Mar | Mié        | Jue   | Vie           | Sáb      |   |                    |
| DIC 31, 2023 | Enell | 2   | 3          | 4     | 5             | o        |   |                    |
| 7            | 8     | 9   | 10         | 11    | 12            | 13       | • | Sin disponibilidad |
| 14           | 15    | 16  | 17         | 18    | 19            | 20       | _ | Disponibilidad     |
|              |       |     |            |       |               |          |   | Disponibiliada     |
| 21           | 22    | 23  | 24         | 25    | 26 12:09 p.m. | 27       |   | Día actual         |
| 28           | 29    | 30  | 31         | Feb 1 | 2             | 3        |   |                    |

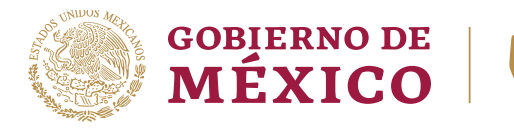

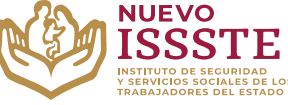

#### GUÍA PARA EL TRÁMITE EN EL "SISTEMA DE CITAS ADMINISTRATIVAS DEL ISSSTE" REGISTRO DE NUEVA CITA

**10.** Elegir una opción en los horarios que se muestran para la Oficina y ventanilla seleccionada (solo se mostrarán los horarios que aún estén disponibles):

| W MEXICO                                                              | Tramites Cobierr | 10    |
|-----------------------------------------------------------------------|------------------|-------|
| CITAS ADMINISTRATIVAS                                                 | Inicio           | Citas |
| Selecciona el horario en el que deseas acudir a tu cita administrativ | /a.              |       |
| Citas disponibles para el 04/08/2023                                  |                  |       |
| Horarios disponibles                                                  |                  |       |
| 09:15 - 09:30                                                         |                  |       |
| 09:30 - 09:45                                                         |                  |       |
| 09:45 - 10:00                                                         |                  |       |
| 10:00 - 10:15                                                         |                  |       |
| 10:15 - 10:30                                                         |                  |       |
| 10:30 - 10:45                                                         |                  |       |
| 10:45 - 11:00                                                         |                  |       |
| 11:00 - 11:15                                                         |                  |       |
| 11:15 - 11:30                                                         |                  |       |
| 11:30 - 11:45                                                         |                  |       |
| 11:45 - 12:00                                                         |                  |       |
| 12:00 - 12:15                                                         |                  |       |
| 12:15 - 12:30                                                         |                  |       |
| 12:30 - 12:45                                                         |                  |       |
| 12:45 - 13:00                                                         |                  |       |
| 13:00 - 13:15                                                         |                  |       |
| 13:15 - 13:30                                                         |                  |       |
| 13:30 - 13:45                                                         |                  |       |
| 13:45 - 14:00                                                         |                  |       |

11. Una vez hecho esto, el sistema mostrará los datos completos de la cita:

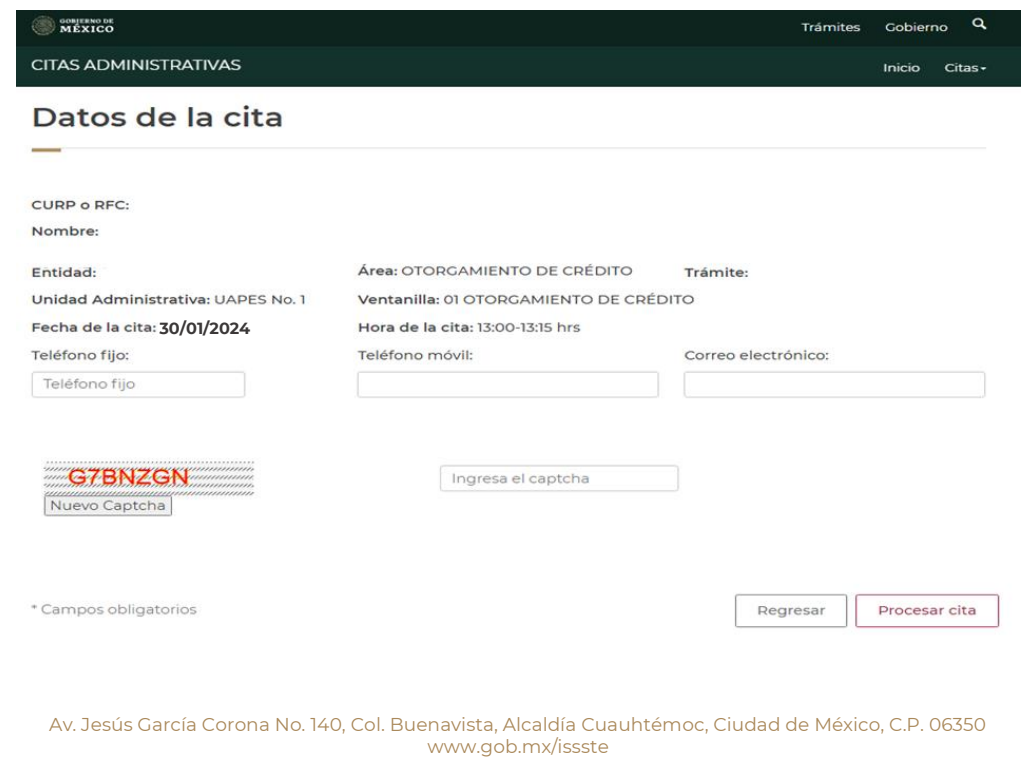

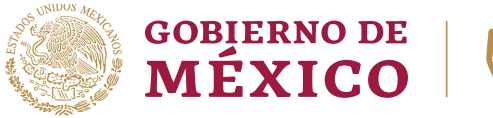

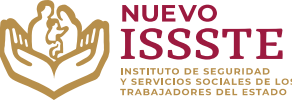

#### GUÍA PARA EL TRÁMITE EN EL "SISTEMA DE CITAS ADMINISTRATIVAS DEL ISSSTE" REGISTRO DE NUEVA CITA

12. Se deben capturar los datos en los campos que se indican, de igual forma, capturar el CAPTCHA para validar que la cita no se esté realizando por parte de un robot y dar clic en el botón "Procesar cita":

| BOBJEENO DE<br>MÉXICO                                                          |                                                                                                    | Trámites Gobierno Q           |
|--------------------------------------------------------------------------------|----------------------------------------------------------------------------------------------------|-------------------------------|
| CITAS ADMINISTRATIVAS                                                          |                                                                                                    | Inicio Citas-                 |
| Datos de la cita                                                               |                                                                                                    |                               |
|                                                                                |                                                                                                    |                               |
| CURP o RFC:<br>Nombre:                                                         |                                                                                                    |                               |
| Entidad:<br>Unidad Administrativa: UAPES No. 1<br>Eecha de la cita: 70/02/0024 | Área: OTORGAMIENTO DE CRÉDITO<br>Ventanilla: 01 OTORGAMIENTO DE CRÉD<br>Hora de la cita: 13:00-13:15 brs | Trámite:<br>DITO              |
| Teléfono fijo:                                                                 | Teléfono móvil:                                                                                          | Correo electrónico:           |
| 0987654321 (opcional)                                                          | 1234567890                                                                                               | direcciondecorreo@dominio.com |
| <b>G78NZGN</b><br>Nuevo Captcha                                                | G7BNZGN                                                                                                  |                               |
| * Campos obligatorios                                                          |                                                                                                    | Regresar Procesar cita        |

13. El sistema generará el formato con la información de la cita:

| 1 / 1                                                                                                    | - 100%, +   🗄 \delta                                                                                                    |                                                                                                    | Ŧ | ē |
|----------------------------------------------------------------------------------------------------|----------------------------------------------------------------------------------------------------|----------------------------------------------------------------------------------------------------|---|---|
| gob mx                                                                                                    |                                                                                                    |                                                                                                    |   |   |
|                                                                                                    | Instituto de Seguridad y Servicios Sociales de los Trabajadores del Est                                                                                                    | tado                                                                                                    |   |   |
|                                                                                                    | Asignación de clave de nueva cita                                                                                                    |                                                                                                    |   |   |
|                                                                                                    | Feci                                                                                                    | ha de impresión 30/01/2024 11:45                                                                                                    |   |   |
| Datos de la cita                                                                                                    |                                                                                                    |                                                                                                    |   |   |
| RFC<br>Nombre<br>Unidad Administrativa                                                                                                    | UAPES No. 1                                                                                                    |                                                                                                    |   |   |
| Domicilio<br>Servicio<br>Ventanilla                                                                                                    | OTORGAMIENTO DE CRÉDITO<br>01 OTORGAMIENTO DE CRÉDITO                                                                                                    |                                                                                                    |   |   |
| Hora de la cita<br>Clave de cita                                                                                                    | 13:00 HRS                                                                                                    |                                                                                                    |   |   |
| Trabajador:<br>Presentarse en la Ventanilla de C                                                                                                    | tirmación 10 minutos antes de su cita para confirmar su cita                                                                                                    |                                                                                                    |   |   |
| En caso contrario la cita podria                                                                                                    | er cancelada.                                                                                                    |                                                                                                    |   |   |
| Te suplicamos que en caso de qu                                                                                                    | por alguna razón no vayas a poder asistir a tú cita la canceles al teléfono de cita administrativa                                                                                                    | a del ISSSTE.                                                                                                    |   |   |
| Por tú cooperación muchas graci                                                                                                    |                                                                                                    |                                                                                                    |   |   |
| La Ley Federal de Transparencia<br>fortalecer la democratización del<br>cumplimiento a la LFTAIPG, publ                                                                                                    | Acceso a la información Pública Gubernamental (LFTAIPG) como parte del proceso de Refor<br>fis, saí como establecer una relación entre el gobierno y la sociedad basada en la rendición de<br>I la información señalada en el Artículo 7 en lo relativo a obligaciones de transparencia.                                                                                                    | ma del Estado tiene como objeto<br>e cuentas. El ISSSTE, en                                                                                                    |   |   |
| El ISSSTE le informa que los dat<br>del ISSSTE, con fundamento en i<br>Instituto Federal de Acceso a la la<br>Lineamientos de Protección de D<br>de los Lineamientos de Protecció<br>emitidos por el IFAI. | personales proporcionados por usado están protegidos y eserin incorporades y tratados en los<br>diversas disposiciones legales vegineres, los calas tecnor registratos en el Listado de Sistem<br>rimación Publica (eveu fala org.ma), y podrán ser transmitidos de acuerdo a lo estatelecido y por<br>De Resonales, actividades de otras terramismismos previsitas en la Ley. Lo anterior, se informa en<br>la Datos Personales, publicados en el Diano Oficial de la Federación del 30 de septembre de | s Sistemas de Datos Personales<br>na de Datos Personales ante el<br>ra los fines indicados en los<br>cumplimiento del Decimoséptimo<br>2005 y demás ordenamientos |   |   |
|                                                                                                    |                                                                                                    |                                                                                                    |   |   |

Nota: Se sugiere descargar el formato y también hacer una captura de pantalla con esta información.

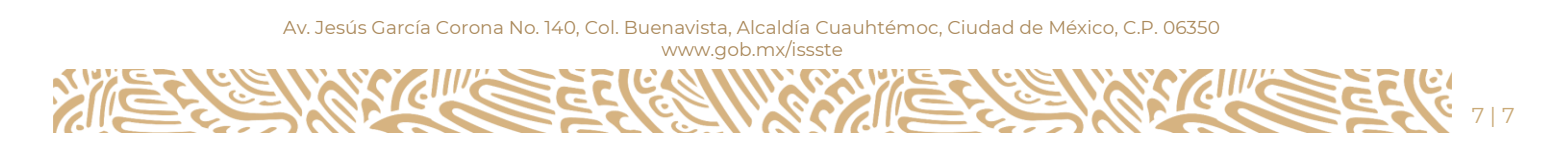